## 西门子 福建省 厦门市 (中国)授权 一级代理总代理

| 产品名称 | 西门子 福建省 厦门市(中国)授权<br>一级代理总代理                      |
|------|---------------------------------------------------|
| 公司名称 | 广东湘恒智能科技有限公司                                      |
| 价格   | .00/件                                             |
| 规格参数 | 西门子变频器:西门子触摸屏<br>西门子伺服电机:西门子PLC<br>西门子直流调速器:西门子电缆 |
| 公司地址 | 惠州大亚湾澳头石化大道中480号太东天地花园2<br>栋二单元9层01号房             |
| 联系电话 | 18475208684 18475208684                           |

## 产品详情

第一步:在PLC新建配方变量

新建一个DB数据块,其中配方编号和记录编号是必须要的,其余变量根据自己的配方内容来确定。配方 变量表如下图:

生成配方数据DB,如下图:

第二步:在人机HMI添加配方变量打开HMI变量表,依次录入第一步新建的变量,如下图:

第三步:在人机HMI新建配方(1)配方基本设置:配方名随便写,编号按照顺序自动生成即可,配方存 储路径可以根据上位设备的存储器来选择。如下图: (2)继续添加配方元素,就是把刚才第二步的配方变量导入即可,变量可以设置初始值、最大和最小值 以及需要显示小数的位数。如下图:

(3)继续打开数据记录,这就是配方的存储区,把工艺所需要的配方参数逐个配置好。(注意:当配方运行的时候,可以根据编号选择所需的配方,也可以手动输入新参数并更新保存为新配方)这里我录入了五条配方记录,如下图:

第四步:在人机HMI添加配方画面打开人机HMI最右侧工具箱,从控件中将"配方控件"拖入画面即可 。如下图:

第五步:运行配方输入数据记录名后面的编号,可以选择需要的配方,如果初始设置的某个配方参数不 合适,也可以手动修改参数值并保存更新该配方。(注意:当确定好所需配方后,需要点击右下角的" 下载"按钮,配方才能在PLC程序中生效;也可以点击右下角的"上载"按钮将正在PLC运行中的配方参 数上载并保存)如下图: